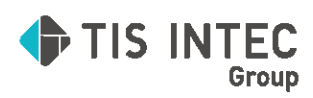

オンライン用

# 日本 ICS アプリケーション

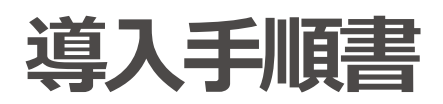

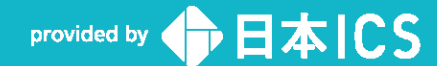

#### ●注意

- ・「日本 ICS アプリケーション」は、日本 ICS 株式会社が著作権を有するソフトウェアです。 ・本手順書では、操作方法や機能について解りやすく説明しています。
- ・本手順書に記載している画面等は開発中の内容も含まれる為、予告なく変更する場合があります。
- ・本手順書に記載している説明画面はイメージの為、実際の画面と異なる場合があります。 ・本手順書に記載している会社名、氏名、名称等は、架空のものです。

- 本手順書に記載している内容は、作成時点の法令に基づいています。
- 本手順書から許可なく転記、複写することを固く禁じます。

#### ●商標

- ・Microsoft、Windows 及び Microsoft Office 製品は、米国 Microsoft Corporation の米国及びその他の国における商標又は登録商標です。
- ・Adobe、Adobe ロゴは Adobe Systems Incorporated の商標又は登録商標です。
- ・本文中では"™"及び"®"マークは明記していません。

COPYRIGHT 2024 NIHON ICS CO., LTD. ALL RIGHTS RESERVED

### はじめに

この度は、日本 ICS アプリケーションをお買い上げいただき誠にありがとうございま す。日本 ICS アプリケーションは、処理を行うための工夫をあらゆる部分に施し、初めて お使いになる方でも入力業務にかかるストレスを最大限に軽減できる操作性を実現した顧 問先向けソフトウェアです。

インターネット上から直接お客様のPCにプログラムおよびマニュアルをダウンロードし ていただくダウンロード販売方式でご利用いただけ、プログラムのバージョンアップもイ ンターネット経由でダウンロードでき、いつでも最新のプログラムを使用することができ ます。また、ライセンスの移動(インストール先PCの移設)も簡単に行えます。

本書は、日本 ICS アプリケーションを円滑にインストールしていただくためのインスト ール手順書です。本手順書に従ってインストール処理を進めていただくことにより、安全 にインストールが完了します。

日本 ICS 株式会社

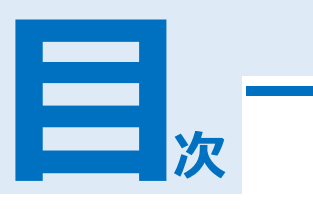

| 序章 | 日本 ICS アプリケーション設定手順       | 1  |
|----|---------------------------|----|
|    | 1 インストールの流れ               | 2  |
|    | 2 動作環境                    |    |
|    | 3 インストール前準備               | 4  |
|    | 4 補 足                     | 5  |
| 1章 | インストール手順                  | 8  |
| -  | 1 新規インストール                | 9  |
|    | 2 プログラムの追加インストール          |    |
| 補足 | 共有マスターの取得手順(共有オプション契約者のみ) | 21 |
|    | 1 共有オプションマスター紐づけ          | 21 |

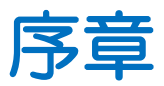

# 日本 ICS アプリケーション設定手順

| 日本 ICS アプリケーション設定手順 |   |  |
|---------------------|---|--|
|                     |   |  |
| 1 インストールの流れ         | 2 |  |
| 2.動作理培              | 2 |  |
| Z 劉作現現              | 3 |  |
| 3 インストール前準備         | 4 |  |
|                     |   |  |
| 4 補 足               | 5 |  |

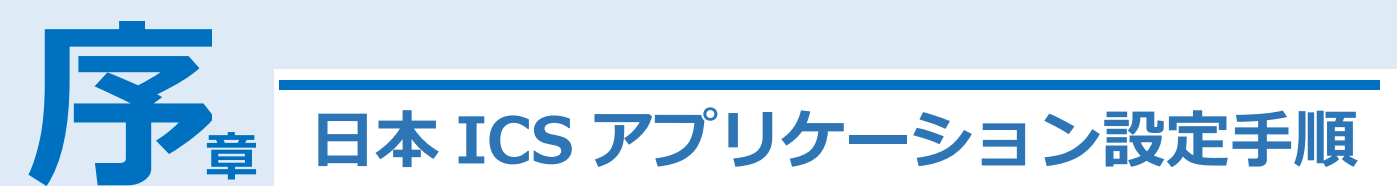

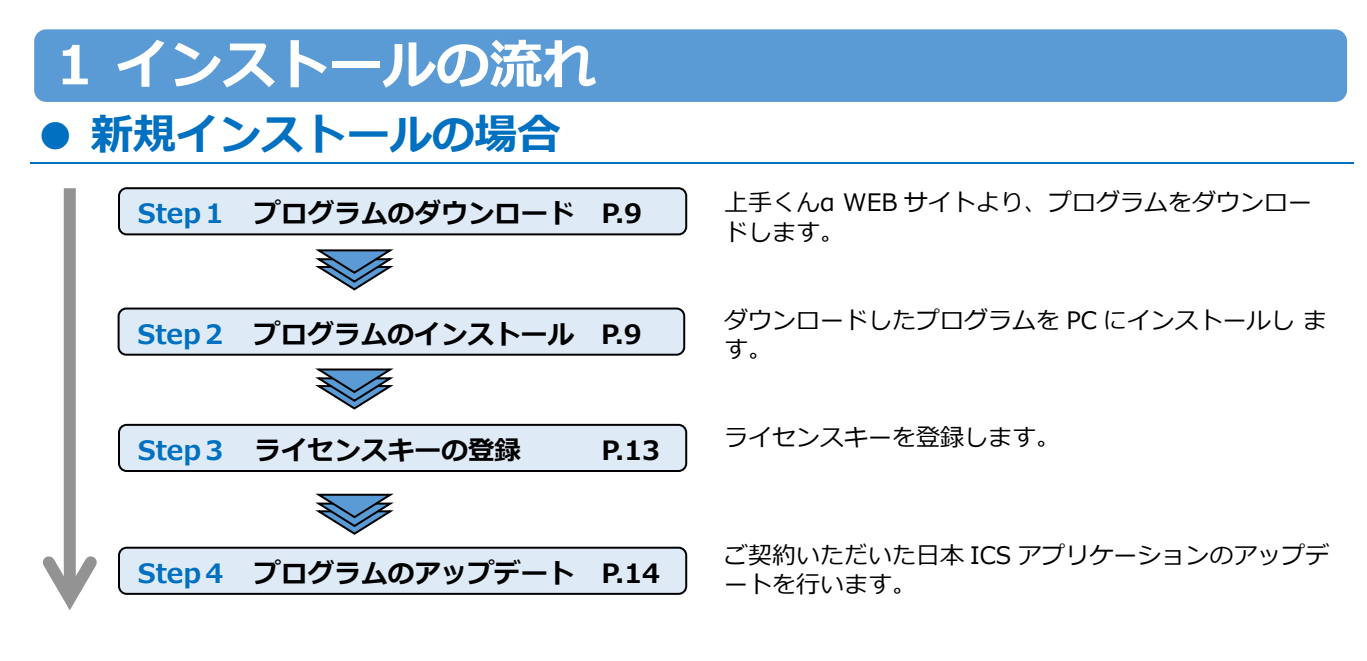

## ● プログラムの追加インストールの場合

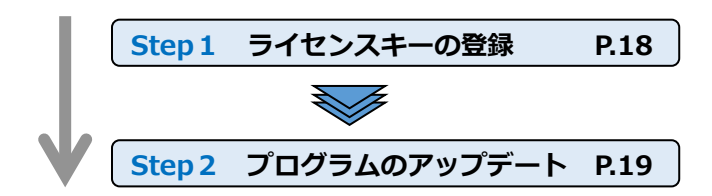

ライセンスキーを登録します。

ご契約いただいた日本 ICS アプリケーションのアップ デートを行います。

# 2 動作環境

| O S    | ARM プロセッサおよび Windows RT・Server OS を除く、マイクロソフト社がサポート<br>している日本語 OS を搭載している PC *1 *2                                                                                                    |
|--------|----------------------------------------------------------------------------------------------------|
| CPU    | インテルプロセッサまたは互換プロセッサ、1.4GHz 以上(2.0GHz以上を推奨)の日本<br>語版OSの64bit版                                                                                                    |
| メモリ    | 1.5GB 以上(推奨:4GB 以上)<br>※1.5GB 以下ではインストールできない場合があります。                                                                                                    |
| HDD    | 20GB 以上の空き容量を推奨 *3                                                                                                    |
| ディスプレイ | 1024×768 以上(1280×1024 又は 1920×1080)を推奨 *4                                                                                                    |
| プリンタ   | 動作 OS に対応のレーザープリンター/インクジェットプリンター *5                                                                                                    |
| データベース | SQL Server 2019 Express Edition 64 bit版(x64)<br>※Microsoft SQL Server を使用する他社ソフトとの共存はお勧めしません。<br>Microsoft SQL Server を使用する他社ソフトが搭載された PC にはインストール<br>できない、又はインストール後に正常動作しない場合があります。                                                                                                    |
| メディア   | <ul> <li>バックアップ又はデータ移動用として、USBメモリ、SDカード、外付 HDD 等を使用可能*6</li> <li>※PC の故障等、日本 ICS アプリケーションの業務で行ったバックアップのみ復元可能です。(HDD 内コピー、他社バックアップソフト等からは復元できません。)</li> </ul>                                                                                                    |
| 備考     | <ul> <li>*1:現在マイクロソフト社がサポートしている各 OS のサービスパックに対応しております。</li> <li>*2:「.Net Framework 3.5」及び「.Net Framework 4.x」が必須となります。事前に、「.Net Framework 3.5」及び「.Net Framework 4.x」をインストールしてください。</li> <li>*3:ディスク圧縮を行っているドライブにはインストールできません。</li> <li>*4:既定のフォントサイズ(テキストサイズ100%、96DPI)を基準としております。</li> <li>*5:プログラムが認識する事で出力は可能ですが、すべてのプリンターの動作を保証しているものではありません。特に複合機は、お使いの機種によっては正しく動作しない場合があります。また、ドットプリンターには対応していません。</li> <li>*6:外付 HDD はバックアップのみ使用可能です。</li> <li>*7:リモートデスクトップでの使用には対応していません。</li> </ul> |

# 3 インストール前準備

インストール前にご使用になる PC の環境をご確認ください。 完了後は PC を再起動してください。

### Windows Update について

・Windows Update を行い、最新の状態にしてからインストールを行ってください。最新になっていない 場合インストールできない、又は、インストール後、正常動作しない場合があります。

### | ウイルス対策ソフトについて

 ・一部のウイルス対策ソフト(セキュリティエージェント、カスペルスキー、ウィルスセキュリティZERO・ McAfee・WEBROOT・AVAST・AVG等)を搭載したPCにはインストールできない、又は、インストール 後、正常動作しない場合があります。
 日本ICSアプリケーションのインストールを行う場合は、ウイルス対策ソフトを停止することをお奨めし ます。

### | データベースエンジンについて

・Microsoft SQL Server を使用する他社ソフトとの共存はお奨めしません。Microsoft SQL Server を使用 する他社ソフトが搭載されたPCにはインストールできない、または、インストール後、正常動作しない場 合があります。他社 SQL が入っている環境にインストールをする場合は SQL を停止してインストール作 業を行ってください。また、バックアップも必ずお取りください。

■ ボタンを右クリックして「コンピューターの管理」を開きます。

「サービス」内に「SQL Server(XXX)」が存在するかご確認ください。存在する場合はインストール 前に右クリックから「停止」を選択して停止してください。

|                                                 |                    |                        |        | _          |
|-------------------------------------------------|--------------------|------------------------|--------|------------|
| 🌆 コンピューターの管理                                    |                    |                        |        |            |
| ファイル( <u>F)</u> 操作( <u>A</u> ) 表示( <u>V</u> ) / | ヘルプ( <u>H</u> )    |                        |        |            |
| 🗢 🄿 🙍 📆 🔯                                       |                    |                        |        |            |
| 🌆 コンピューターの管理 (ローカル)                             | 〇 サービス             |                        |        |            |
| ◇ 賞 システム ツール                                    | 項目を選択すると説明が表示されます。 |                        | 説明 状   | 谢          |
|                                                 |                    | (Ö) Spot Verifier      | ファイ    |            |
| > 圖 共有フォルダー                                     |                    | SQL Server (XXX)       | ストレ 実  | 衍          |
| > 🌆 ローカル ユーザーとグループ                              |                    | SQL 開始(S)              | 実      | 277 (      |
| > 🔕 パフォーマンス                                     |                    | (Q) SQL 停止(O)          | 実      | 衍          |
| 昌 デバイス マネージャー                                   |                    | QA_SQL 一時停止(U)         |        |            |
| ✓ 23 記憶域                                        |                    | (M) Shat 再開(M)         | *      | 51T<br>8(= |
| ■ デイスクの管理<br>、 目 <u>サービフトマゴリケーション</u>           |                    | ion State<br>ion State | ÷      | 81J I      |
| Q, ₩-ビス                                         |                    | Stor + AZ D D Z D //   |        | 1          |
|                                                 |                    | Stor                   | · · ·  |            |
| > 📓 SQL Server 構成マネージャ                          |                    | Syst 最新の情報に更<br>いた。    | 新(F) 実 | 衎          |
|                                                 |                    | Syst JDI(74(R)         | 実      | 衎          |
|                                                 |                    | Syst                   | 実      | 衍          |

### | スクリーンセーバー

- ・インストール時はスクリーンセーバー機能を解除してください。
- スクリーンセーバーが起動するとデータベースのインストールが停止する場合があります。
- ・インストールが10分を超えるとPCがスリープ状態になりエラーが発生することがあります。

### |Windows ユーザー名

・半角英数文字の Windows ユーザー名をお奨めします。

### |デバイス名(コンピューター名)

・半角英数文字のデバイス名をお奨めします。

### | PC の日付と時刻

・PCの日付と時計を正しく設定していないとプログラムが正常に起動しない場合があります。

# インストール時

4 補 足

インストール時は、「管理者権限」のあるユーザーで行ってください。 管理者権限があるユーザーでもPCにアプリケーションをインストールする場合、警告を表示します。 「管理者権限を制御するユーザーアカウント制御(UAC)」機能です。 セットアップを実行すると下記の警告を表示しますが、「けい」を選択し、セットアップを進めてくだ

セットアップを実行すると下記の警告を表示しますが、「はい」を選択し、セットアップを進めてくだ さい。

| ユーザー アカウント制御                                          | × |
|-------------------------------------------------------|---|
| このアプリがデバイスに変更を加えることを許可します<br>か?                       |   |
| 資 日本ICSアプリケーションインストール                                 |   |
| 確認済みの発行元:日本ICS株式会社<br>ファイルの入手先:このコンピューター上のリムーバブル メディア |   |
| 詳細を表示                                                 |   |
| tıı <b>เ</b> งมีวั                                    | ) |

### ● オペレーション時

1. マウス操作の際、ダイアログ表示する箇所のフォーカス項目に も同様)キーボード操作においては表示します。

【指定元帳の書式設定】

| 書式1 | 書式2   | 書式 3  | 情報  |              |   |
|-----|-------|-------|-----|--------------|---|
| □月計 | 出力後の  | 行あけ   |     |              |   |
| □月替 | り時の累  | 計出力   |     |              |   |
| □科目 | コードに  | チェック  | ディジ | ットを付加する      |   |
| 基本科 | 4目名称の | つ出力   | :   | 通常           | ~ |
| 月計時 | 手の日付出 | 出力    | :   | なし           | ~ |
| 翌期緯 | 操越行のE | 1付出力  | :   | なし           | ~ |
| 前/翌 | 月繰越行  | の日付出: | カ:  | なし           | ~ |
| 補助テ | 記帳での出 | 出力順   | :   | 科目-枝番        | ~ |
| 補助テ | 記帳での材 | 支番    | :   | 枝番コード + 枝番名称 | ~ |

2. 会計事務所へ「未送信データの送信(追加)」を行う場合、メールソフトを起動後に送信を中断する 場合は、ウィンドウ右上の「×」で中断せずにメールソフト側でファイル保存を行ってください。 再度送信する場合はメールソフト側で送信を行ってください。 メールソフトで中断した場合、送信していなくても未送信データが確定仕訳扱いになりますので、 ご注意ください。

### 印刷時の注意点

1. プリンタードライバは、プリンターメーカーの対応のドライバを使用してください。 標準搭載のドライバを使用すると、プリンターの機種によって下記の現象が起こる場合があります。

- ・印刷スピードが遅くなる。
- ・印刷品質が劣る。
- ・モノクロプリンターにも関らず、カラー印刷の指定が行える。

したがって、カラー部分が印刷されず黒色部分のみ印刷されたり、罫線が薄く印刷されます。 (総勘定元帳・試算表・賞与支払報告書)

この場合、印刷ダイアログで「モノクロ印刷を行う」を選択し、印刷を行ってください。

プログラムが認識する事で出力は可能ですが、すべてのプリンターの一動作保証をしているもので はありません。

※特に複合機について、お使いの機種によっては正しく動作しない場合があります。

| 印刷                                                                 | ×                                                                                 |
|--------------------------------------------------------------------|-----------------------------------------------------------------------------------|
| ブレビュー [F4] 印刷指定 [F6] 印字設定 [F7]                                     |                                                                                   |
| フッリンター                                                             |                                                                                   |
| プリンタ名 Microsoft Print to PDF                                       | ✓ 詳細設定                                                                            |
| 状態: 準備完了<br>種類: Microsoft Print To PDF<br>場所: PORTPROMPT:<br>コメント: |                                                                                   |
| 用紙                                                                 | 印刷部数                                                                              |
| サイズ: A4 ~                                                          | 部数: 1                                                                             |
| 印刷方向: ④ 縦   横                                                      | □ 部単位で印刷                                                                          |
| 給紙方法:                                                              | 署名                                                                                |
| <ul> <li>印刷範囲</li> <li>● 全 1ページ</li> <li>○ページ指定</li> </ul>         | <ul> <li>□ 作成日の出力</li> <li>□ 時間の出力</li> <li>□ 事務所名の出力</li> <li>右下 &gt;</li> </ul> |
| 1.3.6のようにページ番号をかンマで区切って指定す<br>るか、4-8のようにページ範囲を指定してください             | ✓ 会社コードを出力                                                                        |
| モノクロ印刷を行う<br>モノクロ印刷を行う<br>カラー印刷を行う<br>グレースケール印刷を行う                 | 印刷開始 キャンセル[ESC]                                                                   |
|                                                                    |                                                                                   |
| モノクロプリンターの場合は                                                      | 「モノクロ印刷を行う」を選択します。                                                                |

- プリンタープロパティで、「TrueType フォントをーフォントに置き換える」又は「デバイス フォントに代替」の設定をしていると、入力した文字と印刷した文字が異なる場合があります。 また他の OS と比べて一部字体が異なる場合があります。 これは JIS2004 フォントを使用している為、他の OS とフォントが異なる為です。
- 3. プリンタープロパティで「詳細な印刷設定を有効にする」のチェックを付けていると外字が 文字化けする場合があります。

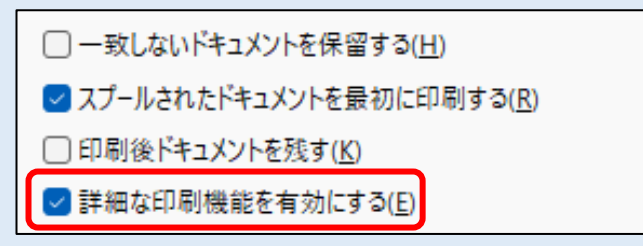

### ●ライセンスキーについて

#### Q1:【使用期限を確認したい】

A1:サイドメニューから「ライセンス関係」を選択して「日本 ICS アプリケーションライセンス管理を行います」を選択します。表示されたライセンス管理画面よりご確認いただけます。

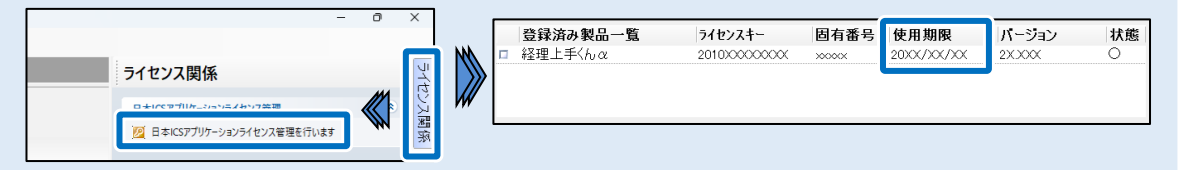

- Q2:【日本 ICS アプリケーションを起動すると「ライセンスの使用期間の終了日が迫っています。 ライセンス管理画面をご確認ください」とメッセージが表示されます。】
- A2: ライセンスキーの使用可能期限残り30日になると表示します。使用期限を過ぎると使用できません。

#### Q3:【期間の延長方法】

A3:継続利用される場合は、期間更新手続きが必要です。会計事務所様にご連絡ください。 延長手続き完了後に日本 ICS アプリケーションを起動していただくと自動的に更新します。

#### Q4:パソコンの調子が悪いのでパソコンを初期化する。事前に行っておく作業はありますか。

A4:パソコンの初期化を行った場合、プログラムやデータ、登録されたライセンス情報が削除され ます。マスターのバックアップ、ライセンスキーの解除を行ってください。 バックアップおよびライセンスキーの解除の手順については上手くんa WEB サイトより 「PC を買い替えた際の移行手順書」を確認ください。

#### Q5: 複数の PC にインストールして利用できますか。

A5:1つのライセンスキーで1台の PC でのみ利用可能です。複数台で使用する場合は複数台分のライセンスの契約が必要になります。

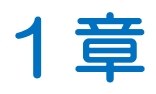

インストール手順

| インストール手順         |    |
|------------------|----|
| 1 新規インストール       | 9  |
| 2 プログラムの追加インストール | 17 |

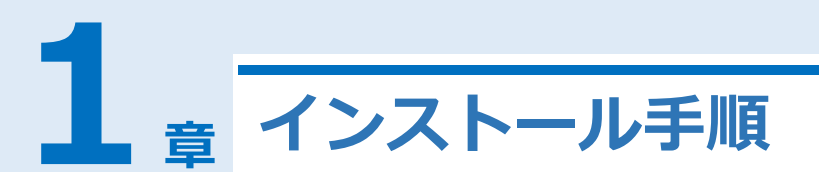

インストールを行う前に必ず P4. インストールの前準備をご一読ください。

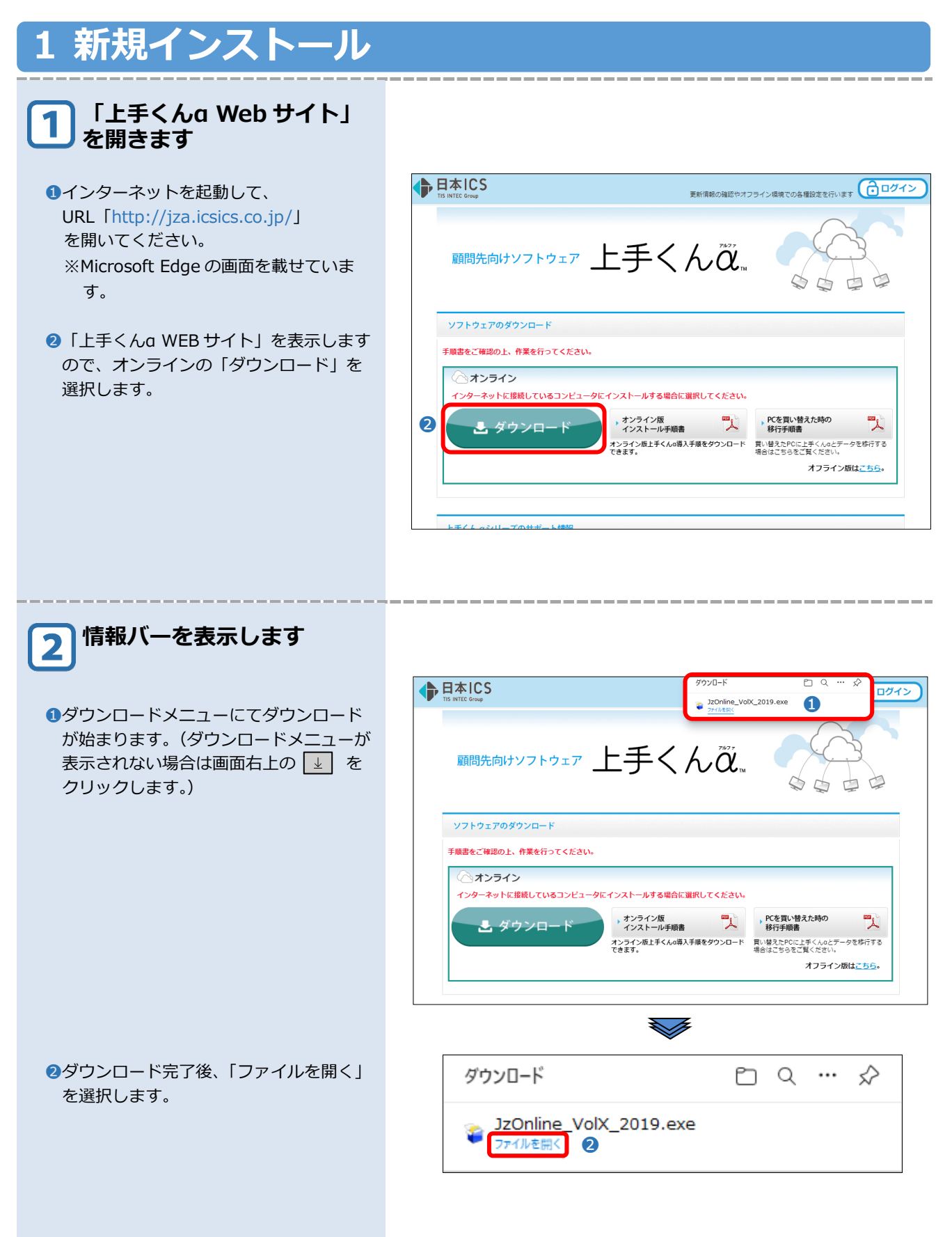

| <ul> <li>3 ユーザーアカウント制御を表</li> <li>● はい を選択します。</li> <li>④ はい を選択します。</li> </ul>                                                                            | エ-ザ- アカウント制御                                                                                                    |
|----------------------------------------------------------------------------------------------------|----------------------------------------------------------------------------------------------------|
| ●必ず、使用許諾契約書をお読みいただき<br>同意する                                                                                                    | 日本にSTプリケーションイストール使用許諾 使用許諾契約書 本契約書は、日本にSF株式会社(以下、IOSという)が非独占的な使用権を許諾する本と、 からごアを会計事務所様の顧問先様が使用する際の条件を記しを契約書です。本シント ウェアをご使用になった場合は、本契約書のすべての条項に合意したことを意味します。会計 事務所構成び顧問先様が、この条件に同意されない場合は、本ソフトウェアを使用せずに 破棄しなければなりません。 第1条 使用権の許諾 DSは、発注書に記載の会計事務所様に対し以下の制限事項を伴った本ソフトウェアの非 独占的な使用権を許諾いたします。  (会計事務所様からのご用命により、本ソフトウェア使用料を顧問先様に直接請求した場合  (会計事務所様からのご用命により、本ソフトウェア使用料を顧問先様に直接請求した場合  (会計事務所様のものご用命により、本ソフトウェア使用料を顧問先様に直接請求した場合  (会計事務所様の「調問先様は、本ソフトウェアを配引先様に有償または無償にて使用させることができま  第2条 使用権  (会計事務所様の顧問先様は、本ソフトウェアを1うイセンスに付き1台のコンピュータで使用 回意しない |
| 5 ウイルス対策ソフトについて<br>・ 確認 を選択します。<br>・ クイルス対策ソフトが起動している(ウイル<br>ス対策が有効になっている)場合、インスト<br>ールが正しくできない場合があります。<br>右記画面を表示している状態でウイルス対<br>策ソフトを停止し、「確認」を選択しま<br>す。 | ご確認ください<br>くウイルス対策ソフトについて><br>ウイルス対策ソフト「* * * * * * * * * * * * * * * * * * *                                                                                                     |

\_\_\_\_\_

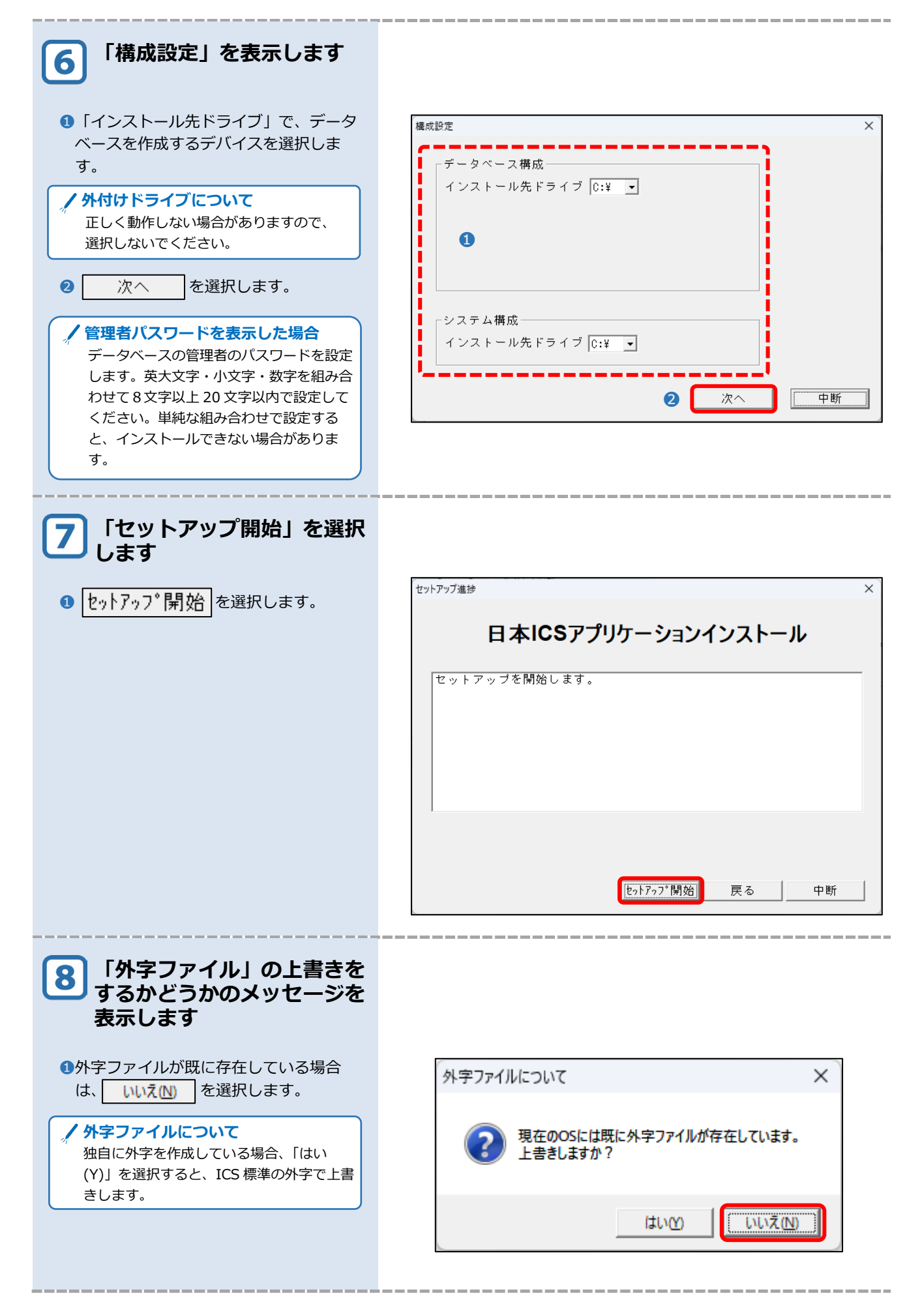

| 9 .NET Framework 3.5 をイン<br>ストールします                                     |                                                                                                    |
|-------------------------------------------------------------------------|----------------------------------------------------------------------------------------------------|
| <ol> <li>「この機能をダウンロードしてインスト<br/>ールする」を選択します。</li> </ol>                 | ★ 國 Windows 0機能<br>お使いの PC にあるアプリには、Windows の次の機能が必要です:<br>.NET Framework 3.5 (.NET 2.0 および 3.0 を含む)                                                                                                    |
| ・NET Framework3.5のインストー<br>ルについて<br>事前にインストール済みの場合は表示され<br>ません。11に進みます。 | <ul> <li>♥ この機能をダウンロードしてインストールする<br/>Windows Update から必要なファイルを取得し、インストールを完了します。</li> <li>→ このインストールをスキップする<br/>お使いのアプリは、この機能がないと正しく動作しない可能性があります。</li> <li>この機能の詳細を表示する</li> <li>キャンセル</li> </ul>                                                                                                    |
| 10 .NET Framework 3.5 のイン<br>ストールが完了しました                                |                                                                                                    |
| 1 閉じる を選択します。                                                           | <ul> <li>✓ 画 Windows 0機能</li> <li>次の機能のインストールに成功しました:</li> <li>.NET Framework 3.5 (.NET 2.0 および 3.0 を含む)</li> <li>この機能を必要とするアプリの再起動が必要になる場合があります。</li> </ul>                                                                                                    |
| 11 セットアップが完了しました                                                        |                                                                                                    |
| ● 終了 を選択します。                                                            | セットアップ進捗 ×<br><b>日本ICSアプリケーションインストール</b><br>セットアップを開始します。<br>NET Framework 3.500 ダウンロードが完了しました。<br>NET Framework 3.500 インストールが完了しました。<br>SOL Serverの ダウンロードが完了しました。<br>SOL Serverの ダウンロードが完了しました。<br>日本ICSアプリケーションの ダウンロードが完了しました。<br>日本ICSアプリケーションの インストールが完了しました。<br>日本ICSアプリケーション回動更新の ダウンロードが完了しました。<br>日本ICSアプリケーション自動更新の インストールが完了しました。<br>日本ICSアプリケーション自動更新の インストールが完了しました。<br>後了 |

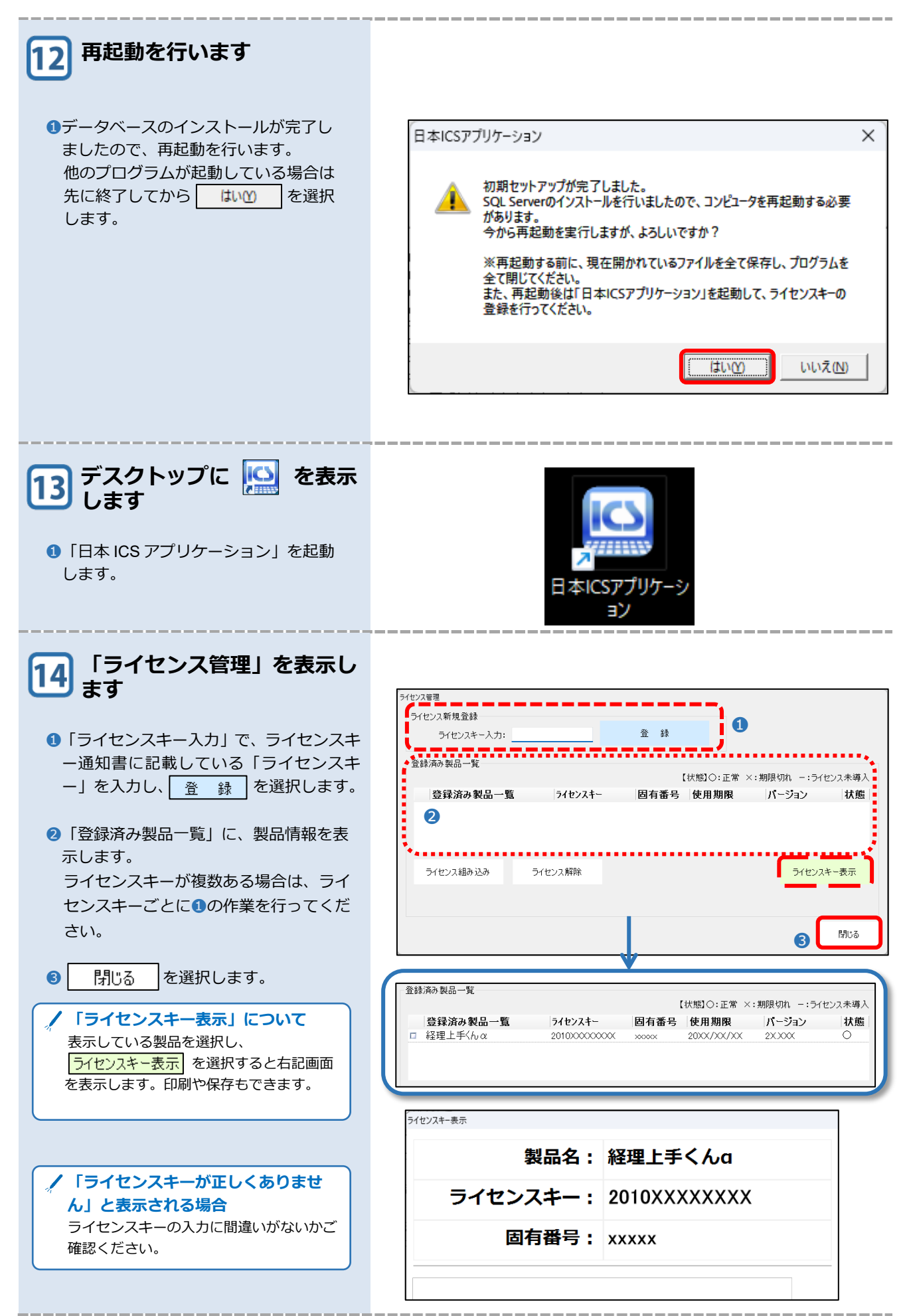

| 15 プログラムのインストールを<br>開始します                                                        | <sup>業務選択</sup> ×<br>▲ 新しい製品が組み込まれました。製品のインストールを開始します。<br>OK                                                                 |
|----------------------------------------------------------------------------------|----------------------------------------------------------------------------------------------------|
| <ul> <li>         ・・         ・・         ・・</li></ul>                             | yフトウェア ダウンロード<br>[経理上手くんα]<br>ダウンロード中                                                                                        |
| <text><text><text><text><text></text></text></text></text></text>                | 日本ICSアブリケ-ションアップデート<br>新しいソフトウェアをインストールできます。<br>製品を選択し、[インストール]ボタンを<br>クリックしてください。<br>製品名 バージョン<br>2 経理上手くんα バージョン<br>XX.XXX |
| 「詳細ページへ」について<br>アップデートの概要を右記画面のように表<br>示します。詳しい内容を確認できるよう<br>に、「アップデート情報」を表示します。 | <b>詳細ページへ</b> 後で行う インストール                                                                                                    |

\_ \_ \_

| 18<br>「ユーザーアカウント制御」<br>を表示します                                                                |                                                    |
|----------------------------------------------------------------------------------------------|----------------------------------------------------|
| ●                                                                                            | ユーザーアカウント制御 ×                                      |
|                                                                                              | か?                                                 |
|                                                                                              | ● 日本ICSアプリケーション自動更新                                |
|                                                                                              | 確認済みの発行元:日本ICS株式会社<br>ファイルの入手先:このコンピューター上のハード ドライブ |
|                                                                                              | 詳細を表示                                              |
|                                                                                              | (ปม<br>เมมวั                                       |
|                                                                                              |                                                    |
| 19 ソフトウェアのアップデート<br>が始まります                                                                   |                                                    |
| <ul> <li>①インストールが始まります。「正常にイン<br/>ストール処理が終了しました。」のメッセ</li> <li>ージが出るまで、そのままお待ちくださ</li> </ul> |                                                    |
| l).                                                                                          | 経理エデマルね<br>XX.XXXX<br>インストール中 ・                    |
|                                                                                              | ICS15_Smo15.dll<br>(17% 終了)                        |
|                                                                                              |                                                    |
| 20 インストール処理が終了しました                                                                           |                                                    |
| <ul> <li>OK</li> <li>を選択します</li> </ul>                                                       | 「日本ICSアプリケーション アップデート X                            |
|                                                                                              | 正常にインストール処理が終了しました。                                |
|                                                                                              | ОК                                                 |
|                                                                                              |                                                    |

\_

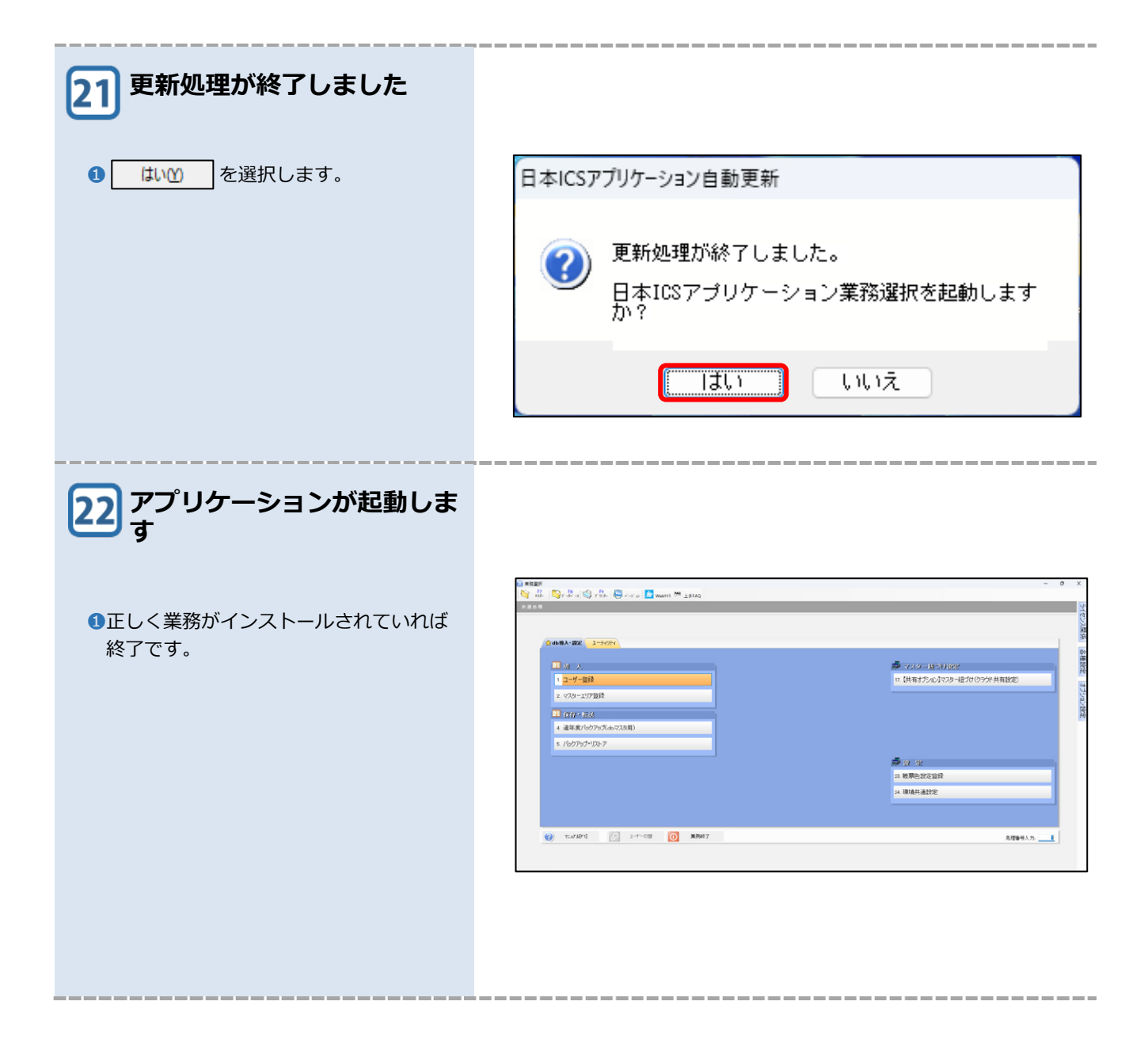

# 2 プログラムの追加インストール

### 1 右側の 「ライセンス関係」 を 開きます

1右側の「ライセンス関係」より、「日本
 ICS アプリケーションライセンス管理を
 行います」を選択します。

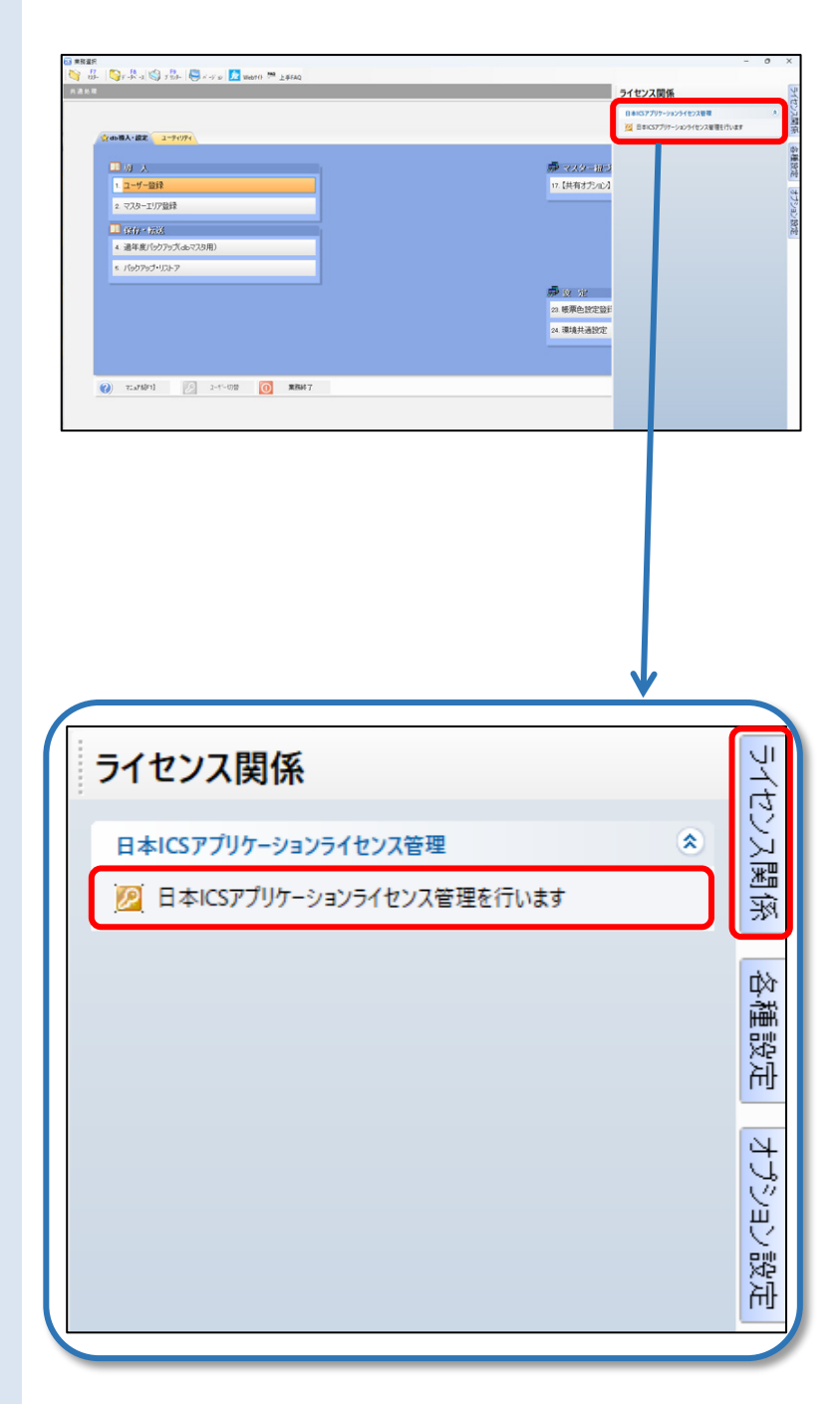

| ライセンス新現登録         ライセンスキー入力:       登録         登録満み製品一覧       【状態10:正常 X:期限切れ -:ライセンス未導入         登録満み製品一覧       ブイセンスキー         登録満み製品一覧       ブイセンスキー         ご       「状態10:正常 X:期限切れ -:ライセンス未導入         登録満み製品一覧       ブイセンスキー         ご       「秋態10:正常 X:期限切れ -:ライセンス未導入         ご       「大き3ョン         「経理上手くん α       20100000000000000000000000000000000000 |
|----------------------------------------------------------------------------------------------------|
| 3 Hus                                                                                                    |
|                                                                                                    |
| 登録満み製品一覧       【状態】○:正常 ×:期限切れ -:ライセンス未導入         登録済み製品一覧       ライセンスキー         超存着号       使用期限       パージョン         採掘上手<(ん α       20100000000000000000000000000000000000                                                                                                    |
| <sup>ライセンスキー表示</sup><br>製品名: 給与上手くんa                                                                                                    |
| ライセンスキー: 2030XXXXXXXX                                                                                                    |
| 固有番号: xxxxx                                                                                                    |
|                                                                                                    |
| ~                                                                                                    |
| 印刷保存間じる                                                                                                    |
|                                                                                                    |
| 業務選択 ×<br>▲ インストールが行われていない製品があります。<br>今すぐご購入アプリケーションのインストールを開始しますか?<br>(はい(Y) いいえ(N)                                                                                                    |
|                                                                                                    |

\_\_\_\_

\_\_\_\_\_

\_\_\_\_\_

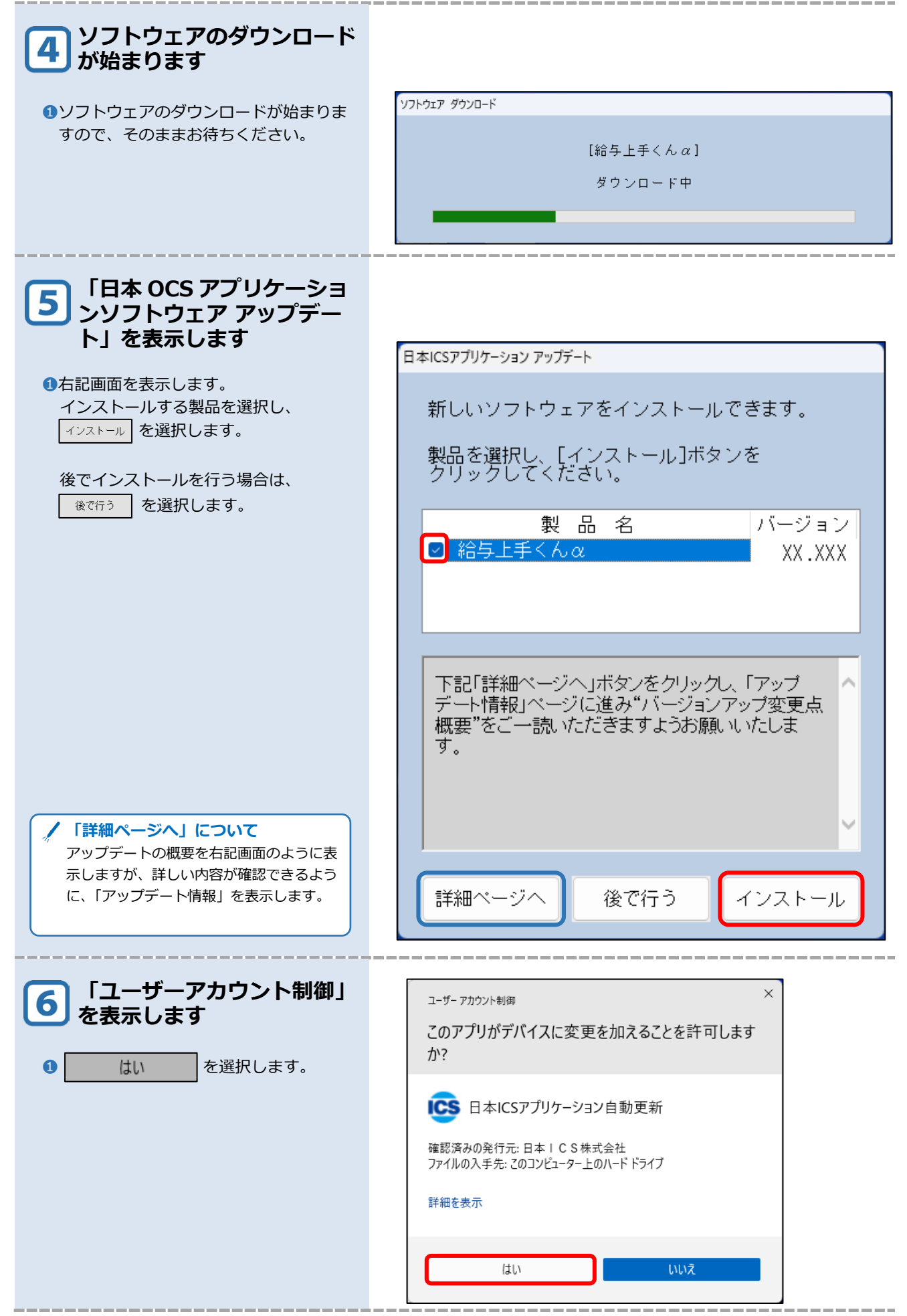

1章 インストール手順 2 プログラムの追加インストール

| <ul> <li>ソフトウェアのアップデートが始まりますので、「正常にインストールが始まりますので、「正常にインストール処理が終了しました。」のメッセージが出るまで、そのままお待ちください。</li> </ul> | Yフトウエア アッフテート<br>給与上手くんα<br>XX.XXX<br>インストール中<br>ETX15_XBRLFileAcc.dⅡ<br>(18% 終了)                                                                                                    |
|----------------------------------------------------------------------------------------------------|----------------------------------------------------------------------------------------------------|
| 8 インストール処理が終了しま<br>した                                                                                      |                                                                                                    |
| <ul> <li>OK</li> <li>を選択します</li> </ul>                                                                     | 日本ICSアブリケーション アップデート ×<br>正常にインストール処理が終了しました。<br>OK                                                                                                    |
| 9 更新処理が終了しました                                                                                              |                                                                                                    |
| ●                                                                                                    | 日本ICSアブリケーション アップデート<br>更新処理が終了しました。<br>上手くんαシリーズ業務選択を起動しますか?                                                                                                    |
| 10 アプリケーションが起動しま<br>す                                                                                      |                                                                                                    |
| ●業務がインストールされました。                                                                                           | 1 = max     -     0     ×       1 = max     -     0     ×       1 = max     -     0     ×       1 = max     -     0     ×       1 = max     -     0     ×       1 = max     -     0     ×       2 = xxxxxxxxxxxxxxxxxxxxxxxxxxxxxxxxxxx |

### 補足 共有マスターの取得手順(共有オプション契約者のみ)

### 共有オプションについて

会計事務所様と日本 ICS アプリケーション間で、マスターの共有をクラウド経由で行うシステムです。常にクラウド上のバックアップデータと同期して処理を行うため、会計事務所様と日本 ICS アプリケーションで最新の状態で処理を行うことができます。

会計事務所様側より共有するマスターをクラウド上に登録していただき、日本 ICS アプリケーションにてクラ ウド上からマスターを取得します。

# 1 共有オプションマスター紐づけ

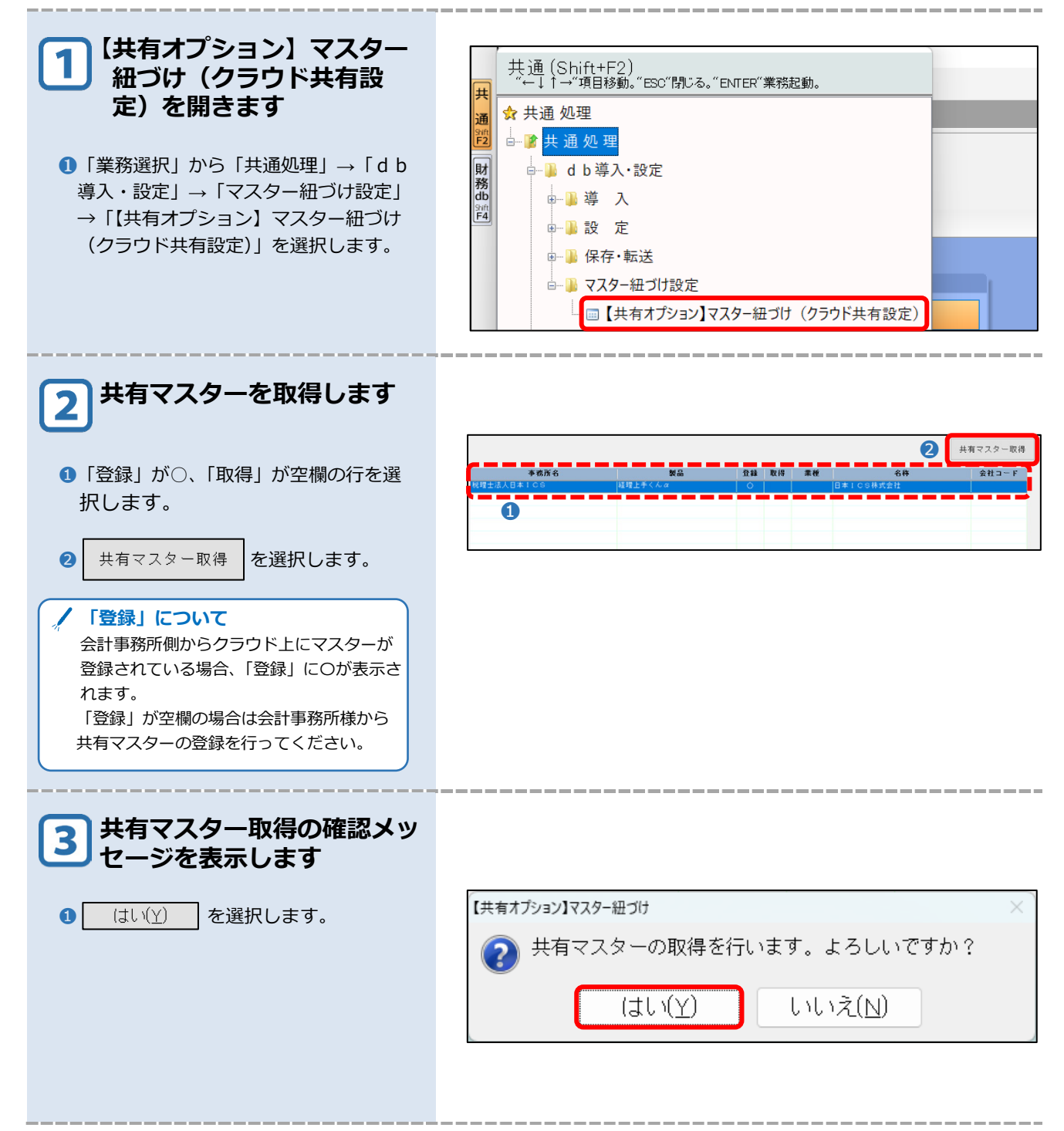

| 4 取得マスターを選択します                                 |                                                                                                    |
|------------------------------------------------|----------------------------------------------------------------------------------------------------|
| <ol> <li>取得マスターを新規にマスター登録する」を選択します。</li> </ol> | 取得マスター選択 ×<br>取得マスターの選択                                                                                                    |
| Ø OK を選択します。                                   | <ul> <li>● 取得マスターを新規にマスター登録する</li> <li>○ 既存マスターとの入れ替えを行う</li> </ul>                                                                                                    |
|                                                | ② OK キャンセル                                                                                                    |
| 5 共有マスターの取得が完了し<br>ました                         |                                                                                                    |
| ● OK を選択します。                                   | 【共有オプション】マスター紐づけ ×<br>▲ 共有マスターの取得が正常に完了しました。<br>● OK                                                                                                    |
| ❷「取得」に○が表示され表示されます。<br>作業は完了です。                | 2         共有マスター取得           事成成名         契品         登社         取用         客様         名枠         会社コード           10年10日         10年10日         日本10日         日本10日         < |